## **FRIVIA**

Chceš sa zapojiť do súťaže o hodnotné ceny?

Na stránke <u>https://frivia.uniza.sk/</u> počas podujatia **ONLINE IT trhovisko** spustíme kvíz, ktorý sa skladá z otázok, ktoré sa dajú zobraziť **naskenovaním QR kódu**, ktorý obsahuje URL adresu na túto stránku a konkrétnu otázku. QR kód alebo URL zverejníme na workshope, ktorého sa zúčastníš.

Aby Ti to počas podujatia fungovalo bez problémov, môžeš sa dopredu zaregistrovať na stránke <u>https://frivia.uniza.sk/</u> buď pomocou **Facebookového účtu** alebo prostredníctvom **e-mailu** a **hesla**. Stačí kliknúť na odkaz **Registrácia** vpravo hore (<u>https://frivia.uniza.sk/identity/account/register</u>) a vyplniť údaje:

| ■ Registrácia - FRIVIA × + ← → C ● frivia.uniza.sk/identity | /account/register           |                         |
|-------------------------------------------------------------|-----------------------------|-------------------------|
| FRIVIA                                                      |                             | Prihlásenie Registrácia |
|                                                             | Registrácia                 | ihlásiť                 |
|                                                             | Vytvoriť dočasný účet       |                         |
|                                                             | f Prihlásiť sa cez Facebook |                         |
|                                                             | L Email                     |                         |
| A                                                           | A Heslo                     |                         |
|                                                             | Potvrdenie hesla            |                         |
|                                                             | Registrovať                 |                         |
|                                                             |                             |                         |
| © 2019 - FRIVIA                                             |                             | •                       |

Pozor: v prípade, že si vytvoríš dočasný účet, je potrebné zadať aj e-mail, inak Ťa nebudeme vedieť skontaktovať, v prípade výhry.

Následne po registrácii môžeš skúsiť **naskenovať tento QR kód** mobilným telefónom s aplikáciou na skenovanie QR kódov:

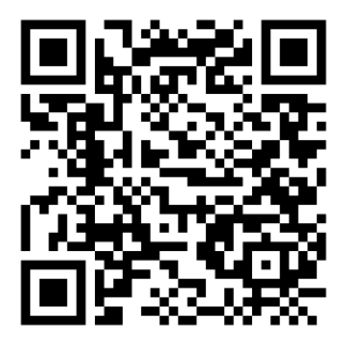

Ak aplikáciu na skenovanie QR kódov nemáš alebo si ju nechceš inštalovať, môžeš použiť webovú čítačku QR kódov priamo na našej stránke dostupnú cez tlačidlo **Naskenovať QR kód** v časti **Moje súťaže** (toto je funkčné až po registrácii / prihlásení sa):

| Moje súťaže - FRIVIA                                    | - 🗆 ×                                  |
|---------------------------------------------------------|----------------------------------------|
| ← → C 🔒 frivia.uniza.s                                  | 🖈 📑 🌧 Incognito 🗄                      |
| FRIVIA Moje Súťaže                                      | Vitajte Janko.Mrkvicka.Frivia Odhlásiť |
| Naskenovať QR kód                                       |                                        |
| 2 ráve prebiehajúce súťaže                              |                                        |
| Test funkčnosti kvízu<br>Odpovedali ste na 0 z 2 otázok | ?                                      |
| ? ?                                                     |                                        |
| Ukončené súťaže                                         | 6                                      |
|                                                         |                                        |
| © 2019 - FRIVIA                                         |                                        |

Po kliknutí na tlačidlo je potrebné povoliť použitie kamery a následne **kamerou nasnímať obrázok QR kódu** – na otestovanie môžeš naskenovať obrázok QR kódu vyššie. Po jeho naskenovaní sa zobrazí text otázky s odpoveďami, z ktorých si jednu odpoveď vyberieš (tú správnu) a stlačíš tlačidlo **Odoslať**:

| Otázka - FRIVIA × +                                            | •                                      |
|----------------------------------------------------------------|----------------------------------------|
| · → C 🔒 frivia.uniza.sk/q/08d91ab2-56e8-431f-851b-c7254ec0d890 | 🛧 🐚 🛪 🗐 🔒 Incognito                    |
| FRIVIA Moje Súťaže                                             | Vitajte Janko.Mrkvicka.Frivia Odhlásiť |
| Otázka #1                                                      |                                        |
| Kedy sa uskutoční podujatie ONLINE IT trhovisko?               |                                        |
|                                                                |                                        |
| O 24 25. mája                                                  |                                        |
|                                                                |                                        |
| O 25 26. mája                                                  |                                        |
|                                                                |                                        |
| O 26 27. mája                                                  |                                        |
| O 27 28. mája                                                  |                                        |
| Odoslať                                                        |                                        |
|                                                                |                                        |
| 2019 - FRIVIA                                                  |                                        |

Po zodpovedaní sa zobrazí počet naskenovaných odpovedí z celkového počtu otázok. To, koľko má kvíz otázok a na ktoré si ešte neodpovedal, si môžeš pozrieť stlačením tlačidla s otáznikom (?), ktoré zobrazí nižšie stav jednotlivých otázok:

| Moje súťaže - FRIVIA X +                                       | x                                      |  |  |  |
|----------------------------------------------------------------|----------------------------------------|--|--|--|
| ← → C 🔒 frivia.uniza.sk/users/mycontests                       | 🟠 📑 🇯 😁 Incognito 🗄                    |  |  |  |
| FRIVIA Moje Súťaže                                             | Vitajte Janko.Mrkvicka.Frivia Odhlásiť |  |  |  |
| Naskenovať QR kód                                              |                                        |  |  |  |
| Práve prebiehajúce súťaže                                      |                                        |  |  |  |
| <b>Test funkčnosti kvízu</b><br>Odpovedali ste na 1 z 2 otázok | ?                                      |  |  |  |
| #1 ?                                                           |                                        |  |  |  |
| Ukončené súťaže                                                |                                        |  |  |  |
|                                                                |                                        |  |  |  |
| © 2019 - FRIVIA                                                |                                        |  |  |  |

**Stav** naskenovaných a **odpovedaných otázok** zobrazujeme **mriežkou** (#1) a stav tých otázok, ktoré ešte neboli naskenované, zobrazujeme **otáznikom** (?). Skúsiš zodpovedať aj na druhú otázku tohto testovacieho kvízu? :)

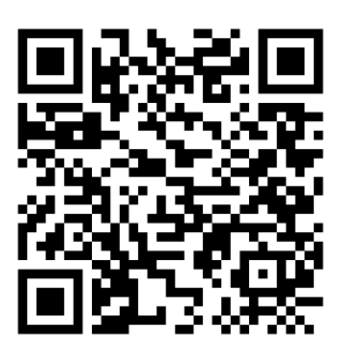

Po naskenovaní všetkých otázok si môžeš pozrieť, na ktoré otázky si odpovedal správne (zelená farba) a na ktoré nesprávne (červená farba):

| <b>Test fur</b><br>Výsledné sk | nkčnosti k<br><sup>(óre: 1 / 2</sup> | vízu |  | ? |
|--------------------------------|--------------------------------------|------|--|---|
|                                |                                      |      |  |   |
| #1                             | #2                                   |      |  |   |

Želáme Ti veľa šťastia pri výbere správnych odpovedí, aby si nakoniec mal všetky otázky iba "zelené".